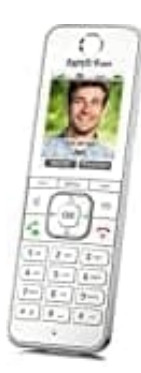

## **AVM FRITZ!Fon C6**

## Zeitserver einrichten

- 1. Logge dich zunächst in deine Fritz!Box ein. Gib dazu in der Browserzeile http://fritz.box ein.
- 2. Wähle im Menü Heimnetz.

| FRITZ                    |
|--------------------------|
| 🔒 Übersicht              |
| Internet                 |
| 📞 Telefonie              |
| 🚽 Heimnetz 🛛 🔿           |
| Bedienungsanleitung24.de |
| Netzwerk                 |
| USB / Speicher           |
| Mediaserver              |
| FRITZ!Box-Name           |
| WLAN                     |
| Smart Home               |
| 🕞 Diagnose               |
| ( System                 |
| Assistenten              |

3. Klicke anschließend auf **Netzwerk**.

| FRITZ!         |
|----------------|
| 🕡 Übersicht    |
| 💮 Internet     |
| 📞 Telefonie    |
| 🖵 Heimnetz 🛛 🔿 |
| Mesh Mesh      |
| Netzwerk       |
| USB / Speicher |
| Mediaserver    |
| FRITZ!Box-Name |
| 💮 WLAN         |
| Smart Home     |
| 🚱 Diagnose     |
|                |
| () System      |

4. Wechsel oben in den Reiter Netzwerkeinstellungen.

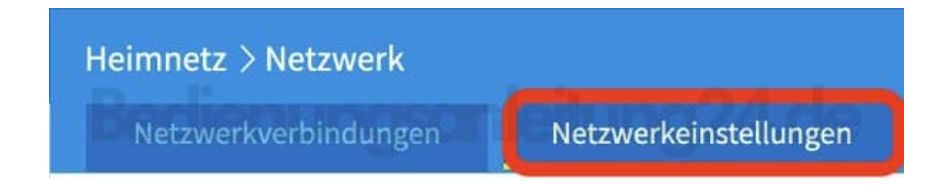

5. Scrolle hier nach unten und klicke auf weitere Einstellungen ?

| Netzwerkverbing                                                                                                    | lungen Netze                                                                                                    | erkeinstellungen                                                                                                    |                        |
|----------------------------------------------------------------------------------------------------|----------------------------------------------------------------------------------------------------|----------------------------------------------------------------------------------------------------|------------------------|
| Wie die FRITZ                                                                                                    | Box die Internetverb                                                                                                    | ndung aurbaut, konnen Sie                                                                                                    | euni                   |
| O IP-Client                                                                                                    |                                                                                                    |                                                                                                    |                        |
| Diese FRITZIB<br>FRITZIBox wir                                                                                                    | ox ergänzt das Heimr<br>d dabei deaktiviert.                                                                                                    | etz als IP-Client und benut                                                                                                    | zt ei                  |
| Heimnetz-Zu                                                                                                    | gang                                                                                                    |                                                                                                    |                        |
| er WLAN                                                                                                    |                                                                                                    |                                                                                                    |                        |
| O per LAN                                                                                                    |                                                                                                    |                                                                                                    |                        |
|                                                                                                    |                                                                                                    |                                                                                                    |                        |
| stzugang                                                                                                    |                                                                                                    |                                                                                                    |                        |
| stzugang<br>er ermöglichen Sie<br>räte nutzen ledigli                                                                                                    | e Ihren Gästen schnell<br>ich den Internetzugan                                                                                                    | und sicher einen Zugang z<br>g, haben aber keinen Zugri                                                                                                  | um I<br>ff au          |
| stzugang<br>er ermöglichen Sie<br>räte nutzen ledigli<br>□ Gastzugang fü                                                                                            | e Ihren Gästen schnell<br>ich den Internetzugar<br>ir LAN 4 aktiv                                                                                                    | und sicher einen Zugang z<br>g, haben aber keinen Zugri                                                                                                  | um I<br>ff au          |
| stzugang<br>er ermöglichen Sie<br>räte nutzen ledigli<br>Gastzugang fü<br>Anmeldun                                                                                  | e Ihren Gästen schnell<br>ich den Internetzugan<br>ir LAN 4 aktiv<br>ig am Gastzugang nur                                                                            | und sicher einen Zugang z<br>g, haben aber keinen Zugri<br>nach Zustimmung zu den l                                                                      | um I<br>iff au<br>Nutz |
| stzugang<br>er ermöglichen Sie<br>räte nutzen ledigli<br>Gastzugang fü<br>Anmeldun                                                                                  | e Ihren Gästen schnell<br>ich den Internetzugan<br>ir LAN 4 aktiv<br>ig am Gastzugang nur                                                                            | und sicher einen Zugang z<br>g, haben aber keinen Zugri<br>nach Zustimmung zu den l                                                                      | um I<br>iff au<br>Nutz |
| stzugang<br>er ermöglichen Sie<br>räte nutzen ledigli<br>Gastzugang fü<br>Anmeldun<br>N-Einstellungen<br>re können Sie eins                                         | e Ihren Gästen schnell<br>ich den Internetzugan<br>ir LAN 4 aktiv<br>ig am Gastzugang nur<br>tellen, ob die LAN-An                                                   | und sicher einen Zugang z<br>g, haben aber keinen Zugri<br>nach Zustimmung zu den l                                                                      | um I<br>iff au<br>Nutz |
| stzugang<br>er ermöglichen Sie<br>räte nutzen ledigli<br>Gastzugang fü<br>Anmeldun<br>N-Einstellungen<br>er können Sie eins<br>AN-Anschluss                         | e Ihren Gästen schnell<br>Ich den Internetzugar<br>Ir LAN 4 aktiv<br>Ig am Gastzugang nur<br>Ig am Gastzugang nur<br>tellen, ob die LAN-An:<br>Power Mode<br>1GBit/s | und sicher einen Zugang z<br>g, haben aber keinen Zugri<br>nach Zustimmung zu den l<br>ichlüsse der FRITZ!Box im '<br>Green Mode<br>100 MBit/s           | um I<br>iff au<br>Nutz |
| stzugang<br>er ermöglichen Sie<br>räte nutzen ledigli<br>Gastzugang fü<br>Anmeldun<br>N-Einstellungen<br>er können Sie eins<br>AN-Anschluss                         | e Ihren Gästen schnell<br>ich den Internetzugan<br>ir LAN 4 aktiv<br>ng am Gastzugang nur<br>tellen, ob die LAN-An:<br>Power Mode<br>1GBit/s                         | und sicher einen Zugang z<br>g, haben aber keinen Zugri<br>nach Zustimmung zu den l<br>;chlüsse der FRITZ!Box im '<br>Green Mode<br>100 MBit/s           | um I<br>iff au<br>Nutz |
| stzugang<br>er ermöglichen Sie<br>räte nutzen ledigli<br>Gastzugang fü<br>Anmeldun<br>N-Einstellungen<br>er können Sie eins<br>AN-Anschluss<br>AN 1<br>AN 2         | e Ihren Gästen schnell<br>Ich den Internetzugan<br>Ir LAN 4 aktiv<br>Ig am Gastzugang nur<br>tellen, ob die LAN-An:<br>Power Mode<br>IGBit/s<br>O                    | und sicher einen Zugang z<br>g, haben aber keinen Zugri<br>nach Zustimmung zu den l<br>ichlüsse der FRITZ!Box im '<br>Green Mode<br>100 MBit/s           | um I<br>iff au<br>Nutz |
| stzugang<br>er ermöglichen Sie<br>räte nutzen ledigli<br>Gastzugang fü<br>Anmeldun<br>N-Einstellungen<br>er können Sie eins<br>AN-Anschluss<br>AN 1<br>AN 2<br>AN 3 | e Ihren Gästen schnell<br>ich den Internetzugan<br>ir LAN 4 aktiv<br>ag am Gastzugang nur<br>tellen, ob die LAN-An:<br>Power Mode<br>1GBit/s<br>O<br>O               | und sicher einen Zugang z<br>g, haben aber keinen Zugri<br>nach Zustimmung zu den l<br>ichlüsse der FRITZ!Box im '<br>Green Mode<br>100 MBit/s<br>O<br>© | um I<br>iff au<br>Nutz |

 Trage im Abschnitt Zeitsynchronisation den NTP-Zeitserver aus dem Internet ein, mit dem die FRITZ!Box ihre Uhrzeit synchronisieren soll.

Der standardmäßig eingetragene NTP-Zeitserver 0.europe.pool.ntp.org muss in der Regel nicht geändert werden. Alternative NTP-Zeitserver gibt es <u>hier</u>.

Aktiviere die Option **FRITZ!Box als Zeitserver im Heimnetz bereitstellen** und klicke zum Speichern der Einstellungen auf Übernehmen.

## Zeitsynchronisation

Die FRITZ!Box synchronisiert ihre Uhrzeit mit dem angegebenen Zeitserver im Internet.

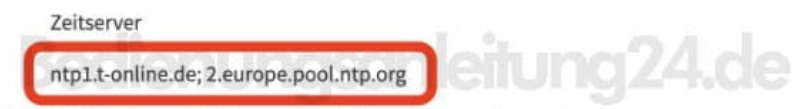

Die FRITZ!Box kann als Zeitserver im Heimnetz verwendet werden.

FRITZ!Box als Zeitserver im Heimnetz bereitstellen